# Reedbush Quick Start Guide

#### 東京大学 情報基盤センター

2018年9月21日 改版

#### 目次

1. 目次

- 2. Cygwinインストール(1)
- 3. Cygwinインストール(2)
- 4. 公開鍵の作成
- 5. 利用支援ポータルへのアクセス
- 6. パスワード変更(初回の場合)
- 7. パスワード変更成功画面
- 8. 利用支援ポータルへの再ログイン
- 9. 言語の変更
- 10.公開鍵の登録(1)
- 11.公開鍵の登録(2)
- 12.公開鍵の登録(3)

13.公開鍵の登録(4) 14.ログイン 15.利用可能ディレクトリ 16.プログラムの作成 17.コンパイルと実行 18.バッチスクリプトの作成 19.バッチスクリプト例(1) 20.バッチスクリプト例(2) 21.バッチジョブの実行 22.バッチジョブの削除 23.アプリケーション

※UNIX/Macから利用される方は「4.公開鍵の作成」からお読みください

# Cygwinインストール(1)

- Cygwinをインストールします。
  - <u>http://cygwin.com/index.html</u>からsetup-x86\_64.exe (32bit版の場合は、 setup-x86.exe)をダウンロードして、実 行します。
  - パッケージの選択画面で、X11の「Default」をクリックし、 「Install」に変更します。

#### X11の「Default」をクリックします

| Cygwin Setup - Select Packag                 | es /   | VV I | П    | 00         |                                      |
|----------------------------------------------|--------|------|------|------------|--------------------------------------|
| elect Packages<br>Select packages to install |        |      |      |            | E                                    |
| Search Diear                                 | /      |      |      | ○ Keep (0) | Curr 🕞 Exp 🛛 Yiew Category           |
| Category Current                             | New    | Bin? | Src? | Size       | Package ^                            |
| 🗉 Sugar 🚯 Default                            |        |      |      |            |                                      |
| 🗉 System 🚯 Default                           |        |      |      |            |                                      |
| 🗉 Tcl 🚯 Default                              |        |      |      |            |                                      |
| 🖽 Text 🚱 Default                             |        |      |      |            |                                      |
| 🖽 Utils 🚯 Default                            |        |      |      |            |                                      |
| 🗉 Video 🖓 🖉 fault                            |        |      |      |            |                                      |
| 🗉 Web 💔 Default                              |        |      |      |            |                                      |
| 🖃 X11 🚱 Default                              |        |      |      |            |                                      |
|                                              | Skip   | nja  | nfa  | 248k       | adobe-source-code-pro-fonts: Ad      |
|                                              | Skip   | nja  | nfo  | 479k       | adobe-source-sans-pro-fonts: Ad      |
|                                              | Skip   | nja  | nfa  | 198k       | adobe-source-serif-pro-fonts: Ad-    |
|                                              | Skip   | nja  | nía  | 29k        | aewm++: A minimal window manae       |
|                                              | Skip   | nja  | nía  | 52k        | aewm++-goodies: Utilities to comp    |
|                                              | Skip   | nja  | nfa  | 72k        | alef-fonts: Multi-lingual screen for |
|                                              | Skip   | nja  | nfa  | 12k        | appres: X.Org application resource   |
|                                              | Skip   | nja  | nfa  | 843k       | arimo-fonts: Noto fonts              |
|                                              | 🚯 Skip | nja  | nfa  | 138k       | artwiz-aleczapka-fonts: Improved     |
| 0189-1                                       | € Keen | nin  |      | คณ         | st-mill-mma AT-SPI/D-Rum ragis       |
| Hide obsolete packages                       |        |      |      |            | ,                                    |
|                                              |        |      |      |            |                                      |
|                                              |        |      |      | < 戻る(B)    | ) (たへ(N)) キャンセル                      |

「Install」に変わり、各パッケージ がインストール対象になります

|                         |                                                                                                    |                                                                                                    | Keep (0)                                                                                                    | Curr CEp View Category                                                                                                    |
|-------------------------|----------------------------------------------------------------------------------------------------|----------------------------------------------------------------------------------------------------|----------------------------------------------------------------------------------------------------|----------------------------------------------------------------------------------------------------|
| New                     | Bin?                                                                                                    | Src?                                                                                                    | Size                                                                                                    | Package                                                                                                    |
|                         |                                                                                                    |                                                                                                    |                                                                                                    |                                                                                                    |
|                         |                                                                                                    |                                                                                                    |                                                                                                    |                                                                                                    |
|                         |                                                                                                    |                                                                                                    |                                                                                                    |                                                                                                    |
|                         |                                                                                                    |                                                                                                    |                                                                                                    |                                                                                                    |
|                         |                                                                                                    |                                                                                                    |                                                                                                    |                                                                                                    |
|                         |                                                                                                    |                                                                                                    |                                                                                                    |                                                                                                    |
|                         |                                                                                                    |                                                                                                    |                                                                                                    |                                                                                                    |
|                         |                                                                                                    |                                                                                                    |                                                                                                    |                                                                                                    |
| 1.017-2                 | $\times$                                                                                                    |                                                                                                    | 248k                                                                                                    | adobe-source-code-pro-fonts: Ad                                                                                                    |
| 1.050-2                 | $\times$                                                                                                    |                                                                                                    | 479k                                                                                                    | adobe-source-sans-pro-fonts: Ad                                                                                                    |
| 1.017-1                 | $\times$                                                                                                    |                                                                                                    | 198k                                                                                                    | adobe-source-serif-pro-fonts: Ad                                                                                                    |
| 1.1.2-2                 | $\times$                                                                                                    |                                                                                                    | 29k                                                                                                    | aewm++: A minimal window manag                                                                                                    |
| 1.0-2                   | $\times$                                                                                                    |                                                                                                    | 52k                                                                                                    | aewm++-goodies: Utilities to comp                                                                                                    |
| 49 1.0-2                | $\times$                                                                                                    |                                                                                                    | 72k                                                                                                    | alef-fonts: Multi-lingual screen for                                                                                                    |
| 49 1.0.4-1              | X                                                                                                    |                                                                                                    | 12k                                                                                                    | appres: X.Org application resource                                                                                                    |
| 🚱 20160601-1git 165832a | $\times$                                                                                                    |                                                                                                    | 843k                                                                                                    | arimo-fonts: Noto fonts                                                                                                    |
| 1.3-2                   | $\times$                                                                                                    |                                                                                                    | 138k                                                                                                    | artwiz-aleczapka-fonts: Improved                                                                                                    |
| @Keen                   | nío.                                                                                                    |                                                                                                    | 616                                                                                                    | st-oni?-core AT-SPI/D-Ruo read                                                                                                    |
|                         | New<br>© 1017-2<br>© 1050-2<br>© 1017-1<br>© 112-2<br>© 10-2<br>© 10-2<br>© | New         Bin?           \$\overline{0}\$1017-2         \$\vee{2}\$           \$\overline{0}\$1050-2         \$\overline{0}\$           \$\overline{0}\$1050-2         \$\overline{0}\$           \$\overline{0}\$112-2         \$\overline{0}\$           \$\overline{0}\$10-2         \$\overline{0}\$           \$\overline{0}\$10-2         \$\overline{0}\$           \$\overline\$\$100000000000000000000000000000000 | New         Bin?         Sec?           \$\overline{1}1017-2         \$\overline{2}\$         \$\overline{1}0567-2         \$\overline{1}0567-2         \$\overline{1}017-1         \$\overline{1}017-1 | New         Bin?         Src?         Size           \$\overline{1}1017-2         \$\overline{2}\$         \$\overline{2}48\$\$\$\$\$\$\$\$\$\$\$\$\$\$\$\$\$\$\$\$\$\$\$\$\$\$\$\$\$\$\$\$\$\$\$\$ |

# Cygwinインストール(2)

# OpenSSHを検索して、クリックして、「Skip」から、 インストール対象に変更します。

| Select packages to install                                                 |                 | E                                  |
|----------------------------------------------------------------------------|-----------------|------------------------------------|
| arch open≱sh                                                               | $\leftarrow$    | 🔿 Keep 💿 Durr 🔿 Exp 🛛 Mew Dategory |
| Category Current<br>All ⊕ Default<br>⊞ Debug ⊕ Default<br>El Net ⊕ Default | New             | Bin? Src? Size <u>Parkage</u>      |
| 72p2-1                                                                     | <b>⊕</b> 72p1-1 | ⊠                                  |
|                                                                            |                 |                                    |

\_\_\_1. Opensshを検索

2. クリックすると、チェックボック
 スがSkipからチェックドボックスに
 変更されます。

#### 公開鍵の作成

- CygwinのCygwin64 Terminal (Windowsの場合)、
   Terminal端末 (UNIX/Macの場合)を開きます。
- ssh-keygenコマンドを実行します。
  - ホームディレクトリ/.sshに公開鍵(id\_rsa.pub)、秘密鍵 (id\_rsa)が作成されます。

| <pre>\$ ssh-keygen -t rsa<br/>Generating public/private rsa key pair.<br/>Enter file in which to save the key (/home/username/.ssh/id_rsa):<br/>Created directory '/home/username/.ssh'.<br/>Enter passphrase (empty for no passphrase):<br/>Enter same passphrase again:<br/>Your identification has been saved in /home/username/.ssh/id_rsa.<br/>Your public key has been saved in /home/username/.ssh/id_rsa.pub.<br/>The key fingerprint is:<br/>SHA256:NedyH2JayWknqq87pQlvaLVs3omJK2ZijB8iR9Qnwf4 username@host<br/>The key's randomart image is:<br/>+[RSA 2048]+<br/>   <br/>  <br/></pre> | <ul> <li>1. ssh-keygenを実行</li> <li>2. Enter入力</li> <li>3. パスフレーズ入力</li> <li>4. パスフレーズ再入力</li> </ul> |
|----------------------------------------------------------------------------------------------------|----------------------------------------------------------------------------------------------------|
| +[SHA256]+<br>\$                                                                                                    | 4                                                                                                   |

## 利用支援ポータルへのアクセス

- ブラウザで、以下のサイトへアクセスしてくだ さい。
  - https://reedbush-www.cc.u-tokyo.ac.jp
- 利用支援ポータルにログインします。

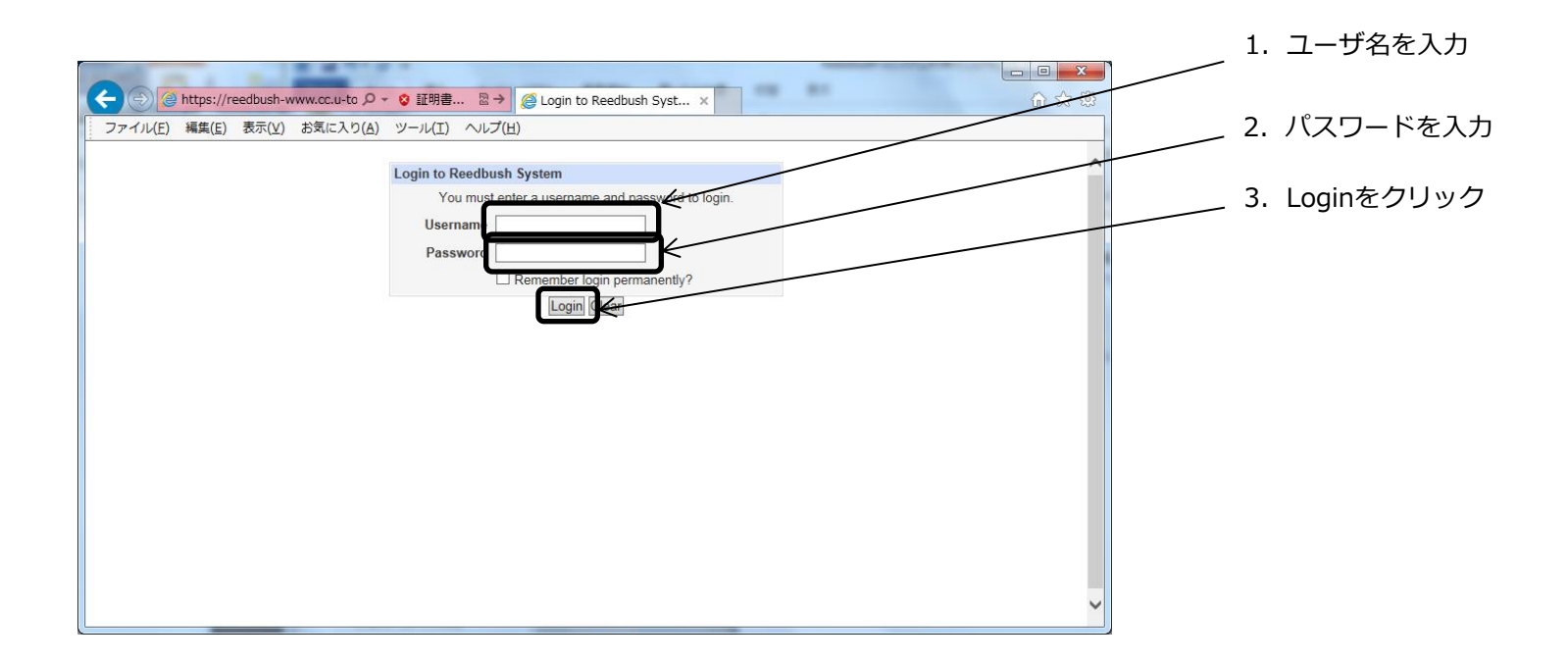

#### パスワード変更(初回の場合)

- 初回ログイン時は、パスワードの変更が必要です。
- 以下の条件で、パスワードを変更してください。
  - ・ 8文字以上であること
  - 英大文字、英小文字、特殊記号(\$,#,&,+,-など)、数字をそれぞれ1文字以上含むこと
  - ・ 辞書単語ではないもの
  - 現在のパスワードとは異なるもの

| ファイル(E) 編集(E) | 表示(⊻) お気 | に入り(A) ツール(I) ヘルプ(H)                                                                                                    |                                  |                      |
|---------------|----------|----------------------------------------------------------------------------------------------------|----------------------------------|----------------------|
|               | Your     | password has expired, and a new one m<br>バスワードを変更してください。                                                                                                    | iust be chosen.                  |                      |
|               |          | Select New Password<br>Password Policy(パスワードの条件)<br>-more than 8 characters(8文字以上)<br>-the use of both upper-case and lower-case in<br>numerical digits, special characters, such as<br>-(英大文字、英小文字、数字、@, #, ダなどの特<br>をそれぞれ1文字以上含むこと)<br>-no dictionary word(辞書単語ではないこと)<br>-no old and older password(前回、前々回と同い<br>-ドではないこと)<br>Username z30405 | etters,<br>@,#,\$<br>殊記号<br>ンパスワ |                      |
|               |          | Current password                                                                                                    | ← 1. 現在の<br>< 2. 新しし             | ッパスワードを入<br>ッパスワードを入 |

#### パスワード変更成功画面

- パスワード変更に成功すると、以下の画面になります。
- 「ログイン画面に戻る」をクリックしてください。

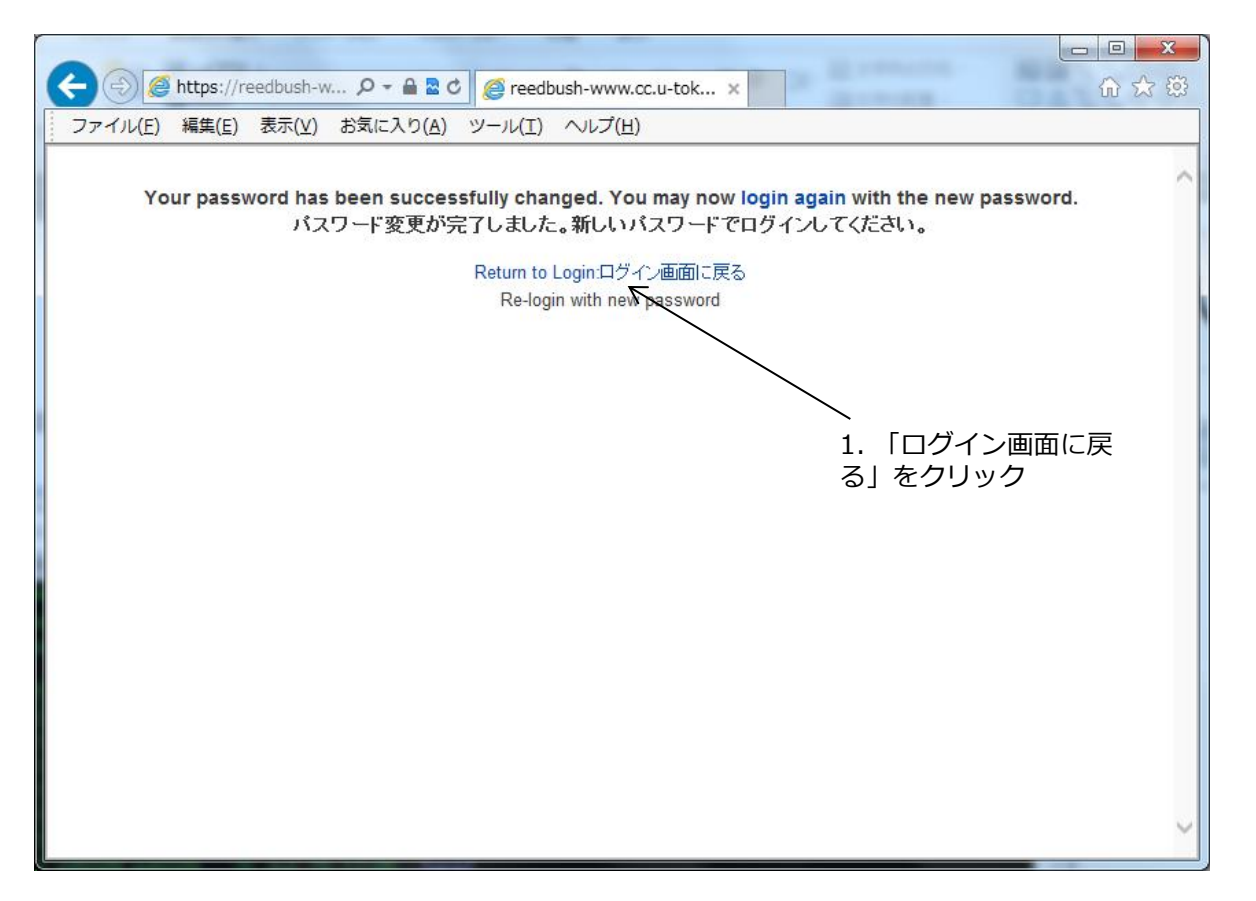

また、失敗した場合は、再度ログイン画面に戻って、やり直して下さい。

# 利用支援ポータルへの再ログイン ・変更した新しいパスワードでログインしてください。

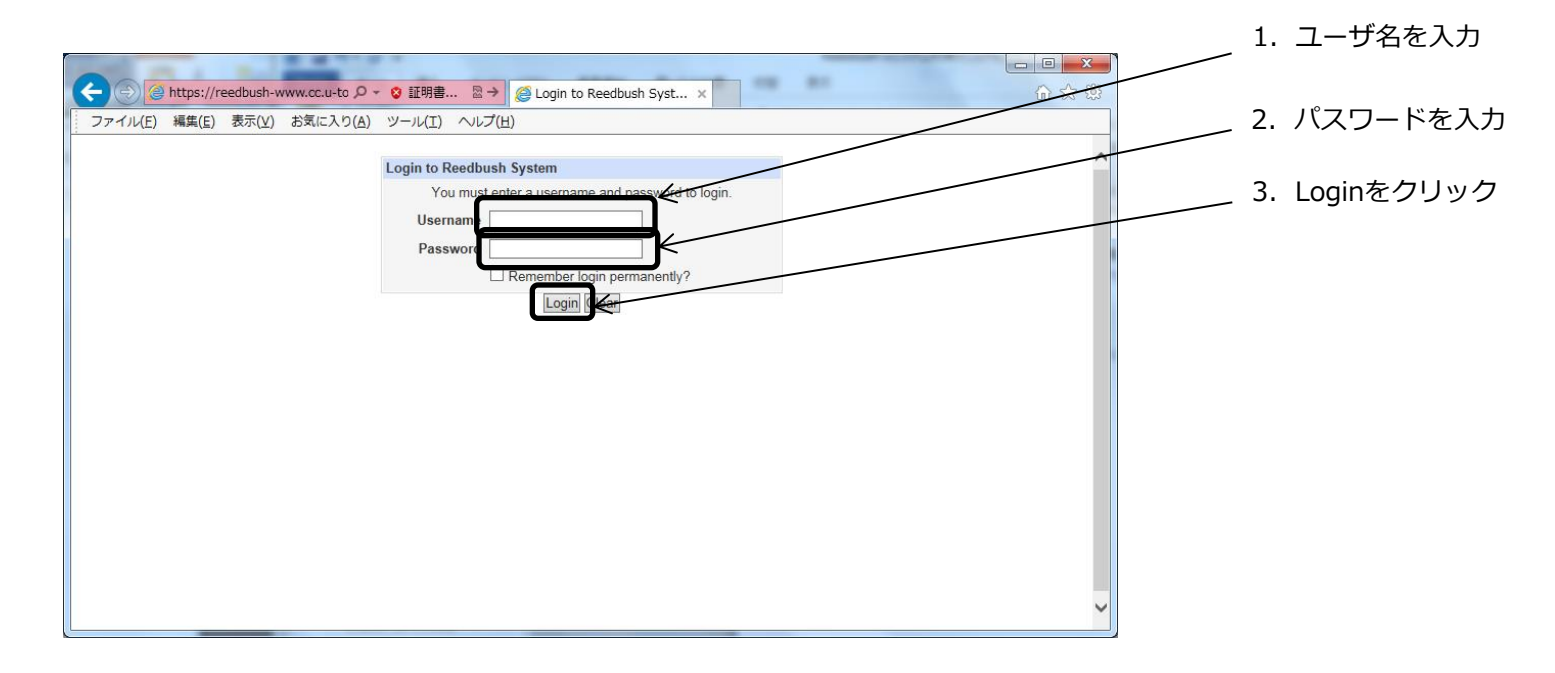

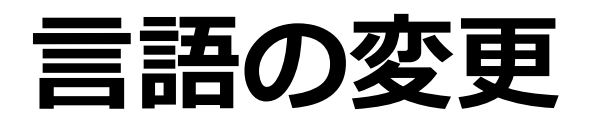

- 「Change Language」で表示言語を変更します。
- プルダウンメニューから「Japanese(JA\_JP.UTF-8)」を選択し、「Change」をクリックします。
- ブラウザをリロードすると、メニューが日本語に変更されます。

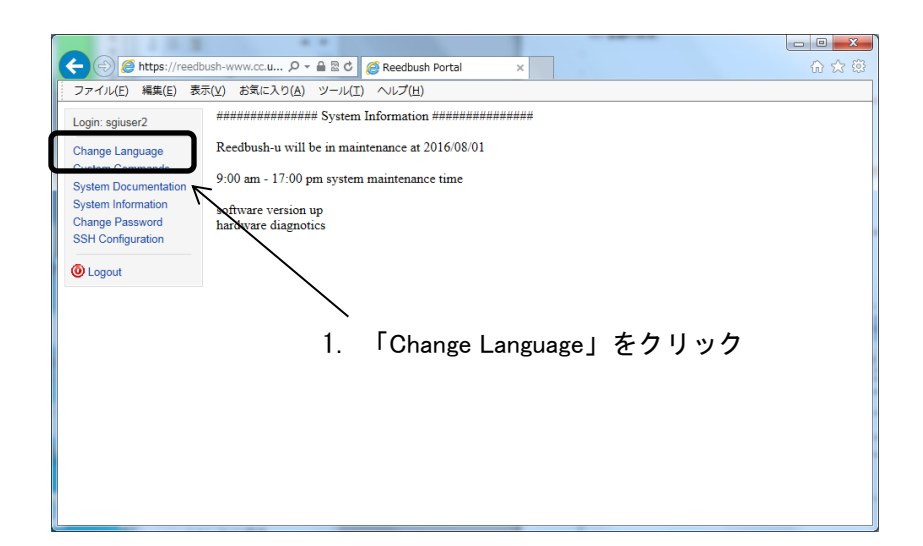

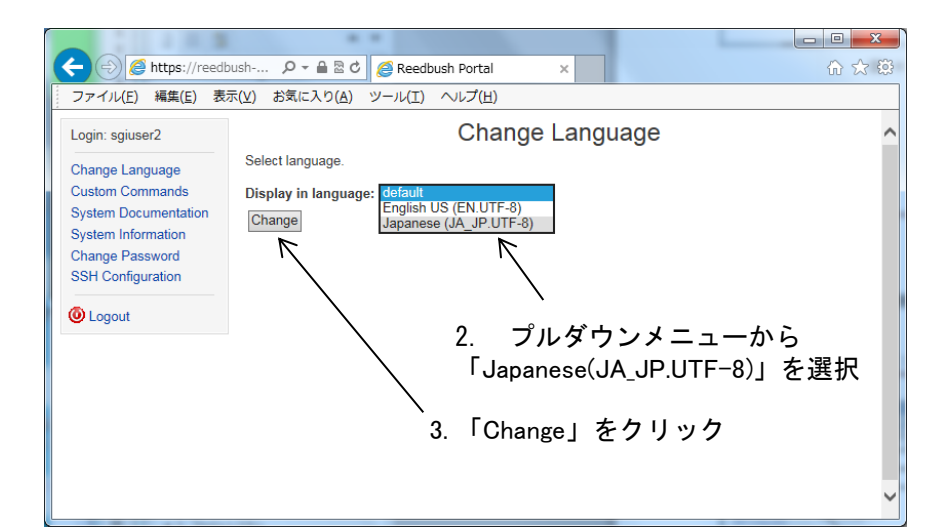

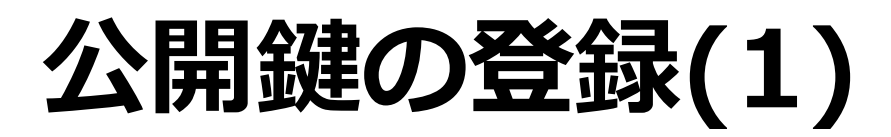

「公開鍵アップロード」のメニューにアクセスします。

| (=) (=) https://192.8                  | 22.185.13/ 🔎 🗸 ② 証明書 🗟 🖒 🌈 Reedbush Portal 🗙 🛛 🏠 ☆ 磁 |
|----------------------------------------|------------------------------------------------------|
| ファイル(E) 編集(E) 表                        | 示(⊻) お気に入り( <u>A</u> ) ツール(I) ヘルプ(H)                 |
| Login: testb                           | ######################################               |
| Change Language                        | Reedbush-u will be in maintenance at 2016/08/01      |
| System Information<br>グループ管理           | 9:00 am - 17:00 pm system maintenance time           |
| 利用の手引き<br><u>パフロードの亦更</u><br>公開鍵アップロード | software version up<br>hardware diagnotics           |
| ● ログアウト                                | 1. 「公開鍵アップロード」をクリック                                  |

- 初回時は公開鍵が登録されていないため、「No authorized keys have been registered」と表示されます。
- 「公開鍵を追加」をクリックします。

| <                                                                                             | s://reedbush-www ♀ 😒 証明書                  | B → @ Reedbush Portal ×              |       |
|-----------------------------------------------------------------------------------------------|-------------------------------------------|--------------------------------------|-------|
| ファイル( <u>E</u> ) 編集( <u>E</u> ) 表                                                             | 長示(⊻) お気に入り( <u>A</u> ) ツール(I) ^          | ∨レプ(圧)                               |       |
| Login: testb                                                                                  | モジュール インデック<br>ス                          | 登録済み公開鍵                              | ^     |
| Change Language<br>System Information<br>グループ管理<br>利用の手引き<br>パスワードの変更<br>公開鍵アップロード<br>④ ログアウト | No authorized keys have been re<br>公開鍵を追加 | <sup>egistered.</sup><br>2. 「公開鍵を追加」 | をクリック |

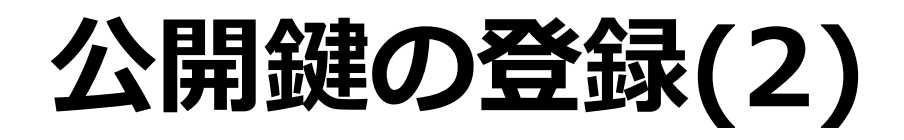

• 公開鍵作成の画面が表示されます。

| ノアドロル(E) 福集(E) 3                                                                              | $\alpha_{\mathcal{N}}(\underline{\mathbf{x}}) = \alpha_{\mathcal{N}}(\underline{\mathbf{x}}) = \alpha_{\mathcal{N}}(\underline{\mathbf{x}}) = \alpha_{\mathcal{N}}(\underline{\mathbf{x}}) = \alpha_{\mathcal{N}}(\underline{\mathbf{x}}) = \alpha_{\mathcal{N}}(\underline{\mathbf{x}})$ | 1/    |  |
|-----------------------------------------------------------------------------------------------|----------------------------------------------------------------------------------------------------|-------|--|
| Login: testa                                                                                  | モジュール インデック<br>ス                                                                                                    | 公開鍵作成 |  |
| Change Language<br>System Information<br>グループ管理<br>利用の手引き<br>パスワードの変更<br>公開鍵アップロード<br>② ログアウト | Key digits                                                                                                    |       |  |
|                                                                                               | 作成<br>本 Key Listに戻る                                                                                                    |       |  |

端末のターミナルで、作成した公開鍵(ホームディレクトリの.ssh/id\_rsa.pub)をコピーします。

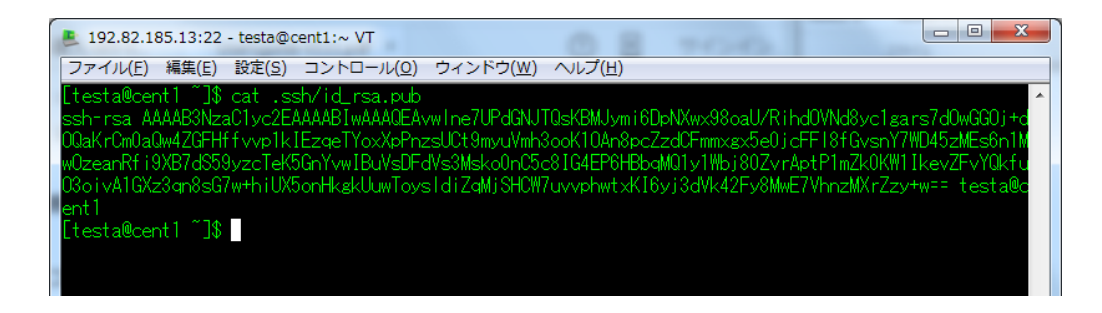

## 公開鍵の登録(3)

- この鍵を「Key digits」に貼り付けます。
  - 貼り付ける前に、改行コードが含まれていないかご確認ください。(メ モ帳などに一旦ペーストする方法があります。)
- 鍵の形式が「ssh-rsa 文字列 鍵の名前(通常はユーザ名@ホスト名)」であることを確認してください。

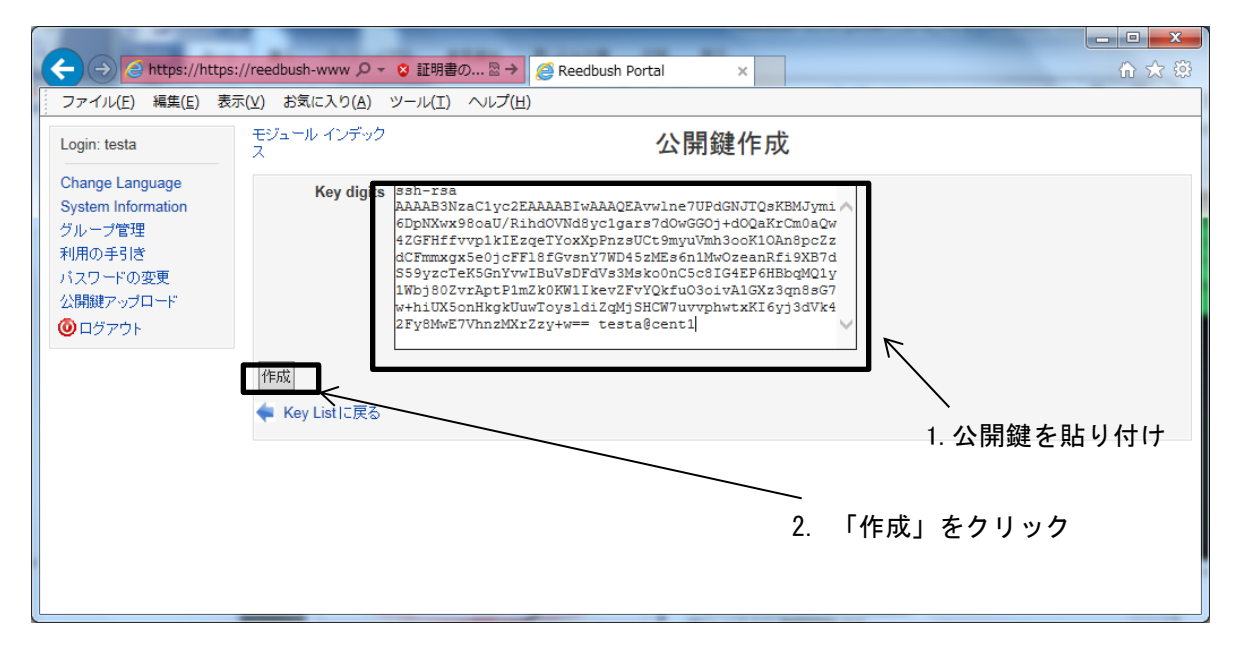

改行文字や全角文字が含まれていないこと、ヘッダ(ssh-rsa、ssh-dss)が付与されていることを確認してください。 RSA公開鍵は2048bit、DSA公開鍵は1024bit以上で作成してください。 12

### 公開鍵の登録(4)

- 「登録済み公開鍵」に登録されていることを確認します。
- 鍵の形式が間違っている場合は「No authorized keys have been registered」というメッセージが表示され ます。

| ← → @ https://reedb  | ush-www.cc.u-tol 🔎 👻 証明書      | の 習→ 🧔 Reedbush Portal          | ×                                        | □ × ↑ ☆ ☆ |
|----------------------|-------------------------------|---------------------------------|------------------------------------------|-----------|
| ファイル(E) 編集(E) 表示     | ⊼(⊻) お気に入り( <u>A</u> ) ツール(I) | ヘレプ( <u>H</u> )                 |                                          |           |
| Login: testa         | モジュール インデック<br>ス              | 登録済み                            | 公開鍵                                      | ^         |
| Change Language      | 公開鍵を追加                        |                                 |                                          |           |
| System Information   | Key Name Key Digits           |                                 |                                          |           |
| クループ管理               | testa@cent1 AAAAB3NzaC1       | yc2EAAAABIwAAAQEAvwlne7UPdGNJ . | uvvphwtxKI6yj3dVk42Fy8MwE7VhnzMXrZzy+w== |           |
| パスワードの変更             | 公開鍵を追加                        |                                 |                                          |           |
| 公開鍵アップロード<br>④ ログアウト |                               |                                 |                                          |           |
|                      |                               |                                 |                                          |           |
|                      |                               |                                 |                                          |           |
|                      |                               |                                 |                                          |           |
|                      |                               |                                 |                                          |           |
|                      |                               |                                 |                                          |           |
|                      |                               |                                 |                                          |           |
|                      |                               |                                 |                                          | ~         |

# ログイン

- 端末のターミナルから、sshコマンドを使用して、フロントエンドにログインします。
- ログイン先:reedbush.cc.u-tokyo.ac.jp

| % ssh -l username reedbush.cc.u-tokyo.ac.jp<br>Authenticating with public key ″rsa-key-20160612″<br>The authenticity of host 'localhost (::1)' can't be established.<br>RSA key fingerprint is XX:XX:XX:XX:XX:XX:XX:XX:XX:XX:XX:XX:<br>Are you sure you want to continue connecting (yes/no)? yes |  |
|----------------------------------------------------------------------------------------------------|--|
| Warning: Permanently added 'localhost' (RSA) <u>to the list of kn</u> own hosts.<br>Passphrase for key ""rsa-key-20160612":<br>[username@reedbush-u1 ]]# 2. パスフレーズを入力                                                                                                    |  |
|                                                                                                    |  |

# 利用可能ディレクトリ

- /home/グループ名/ユーザ名
  - ログイン時は最初にここに入ります
  - ログイン用環境設定ファイルなど
  - 最大2GB
  - 計算ノードではマウントしていないため、バッチでは利用できません。
- /lustre/グループ名/ユーザ名
  - 計算用領域
  - [申請ノード数]TB(グループコース) ※4ノードのコースで申請した場合は4TB、8ノードのコースで申請した場合は 8TBとなります。
  - 1TB(パーソナルコース)
  - プログラムの作成、実行などはこちらのディレクトリを利用して
     ください。

# プログラムの作成

- デフォルト開発環境
  - Intel C,C++,Fortran Compiler
  - Intel MPI
  - moduleコマンドで切り替えることができます。
- moduleコマンド
  - コンパイラ、MPIなどを切り替えることができます。
  - バッチスクリプトにおいてロードするmoduleは、コンパイル時と同様のものをロードしてください。

現在のmodule環境を表示

\$ module list

Currently Loaded Modulefiles:

1) intel/16.0.3.210 2) intel-mpi/5.1.3.210

moduleのロード(バッチジョブでは、コンパイル時と同じものをロード) \$ module load intel/16.0.3.210 intel-mpi/5.1.3.210

# コンパイルと実行

- コンパイルと実行
  - シリアルジョブ(Intel Compiler)
    - icc、ifort
  - 並列計算(Intel MPI)
    - mpiicc、mpiifort

実行例 \$ mpiicc -o a.out -O2 mpiprogram.c \$ mpirun -np 2 ./a.out Hello World from Process 0 of 2 running on reedbush-u1 Hello World from Process 1 of 2 running on reedbush-u1

# バッチスクリプトの作成

- Lustre領域に移動して、バッチスクリプトを作成します。
- 以下の記述が必要です。
  - #!/bin/sh
  - #PBS -q [キュー名]
  - #PBS -l select=[ノード数]:mpiprocs=[ノードあたりのmpi 数]:ompthreads=[MPIプロセスあたりのスレッド数]
  - #PBS -W group\_list=[グループ名]
  - #PBS -I walltime=[wall time]
  - cd \$PBS\_O\_WORKDIR (カレントディレクトリで実行)
  - [moduleの初期化]
  - [プログラミング環境のロード]
  - [プログラム実行]
- オプション(こちらは必要に応じて使用してください。)
   \_ #PBS -N [ジョブ名]

# バッチスクリプト例(1)

- 必ず、/lustreの領域で作成・実行してください。
- 赤字の部分はrun.shというバッチスクリプトです。
- 実行時間、並列数など必要なリソースのキューを選んでください。

|                                                                                                    |                 | -             |       |
|----------------------------------------------------------------------------------------------------|-----------------|---------------|-------|
| シングルジョブ例<br>                                                                                                    | キュー名            | 並列数<br>(ノード数) | 実行時間  |
| <pre>\$ cd /lustre/group/username<br/>\$ cat ./run.sh<br/>#!/bin/sh<br/>#PBS -q u-short<br/>#PBS -l select=1:mpiprocs=1:ompthreads=1<br/>#PBS -W group_list=mygroup<br/>#PBS -I walltime=02:00:00<br/>cd \$PBS_O_WORKDIR<br/>. /etc/profile.d/modules.sh</pre> | u-debug         | 1-16          | 30min |
|                                                                                                    | (u-interactive) | -             | -     |
|                                                                                                    | u-interactive_1 | 1             | 30min |
|                                                                                                    | u-interactive_4 | 2-4           | 10min |
|                                                                                                    | u-short         | 8             | 4H    |
|                                                                                                    | (u-regular)     | -             | -     |
| module load intel/16.0.3.210<br>./a.out > ./output.log 2>&1                                                                                                    | u-small         | 4-16          | 48H   |
|                                                                                                    | u-medium        | 17-32         | 48H   |
|                                                                                                    |                 |               | l     |

#### ノードあたり244GB以上のメモリを使用した場合、 ジョブがアボートしますので、ご注意ください。

48H

24H

u-large

u-x-large

33-64

65-128

# バッチスクリプト例(2)

- 赤字の部分はrun.shというバッチスクリプトです。
- 実行時間、並列数など必要なリソースのキューを選んでください。

256MPI並列ジョブ例 (8ノードx32プロセス)

\$ cd /lustre/group/username \$ cat ./run.sh #!/bin/sh #PBS -q u-short #PBS -l select=8:mpiprocs=32:ompthreads=1 #PBS -W group\_list=mygroup #PBS -l walltime=02:00:00 cd \$PBS\_O\_WORKDIR . /etc/profile.d/modules.sh module load intel/16.0.3.210 intel-mpi/5.1.3.210 mpirun ./a.out > ./output.log 2>&1 ハイブリッド並列ジョブ例 (8ノードx2プロセスx18スレッド)

\$ cd /lustre/group/username \$ cat ./run.sh #!/bin/sh #PBS -q u-short #PBS -l select=8:mpiprocs=2:ompthreads=18 #PBS -W group\_list=mygroup #PBS -l walltime=02:00:00 cd \$PBS\_O\_WORKDIR . /etc/profile.d/modules.sh module load intel/16.0.3.210 intel-mpi/5.1.3.210 mpirun ./a.out > ./output.log 2>&1

#### ノードあたり244GB以上のメモリを使用した場合、 ジョブがアボートしますので、ご注意ください。

## バッチジョブの実行

• バッチスクリプトをqsubコマンドで投入します。

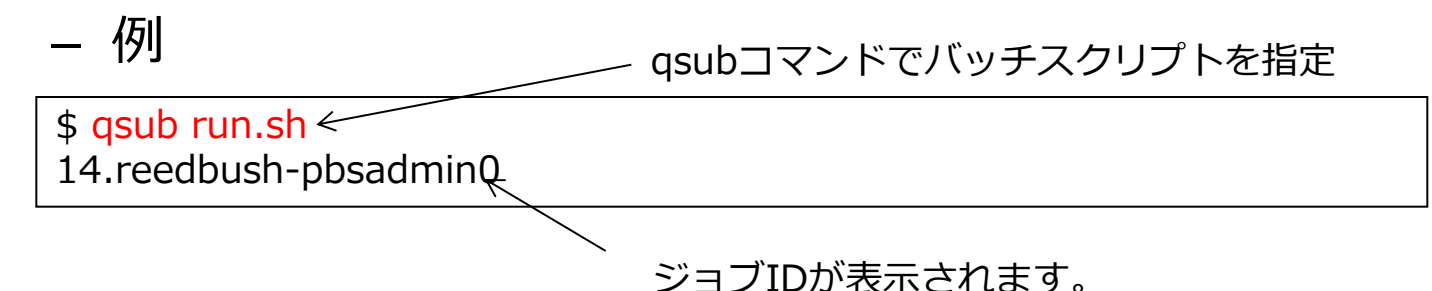

バッチジョブの状況はrbstatコマンドで確認できます。
 – 例

| \$ rbsta | t        |            |        |         |                |          |       |      |
|----------|----------|------------|--------|---------|----------------|----------|-------|------|
| JOB_ID   | JOB_NAME | STATUS PR  | ROJECT | QUEUE   | START_DATE     | ELAPSE   | TOKEN | NODE |
| 123      | STDIN    | RUNNING xx | XXX    | u-short | 06/27 19:56:41 | 00:00:00 | 0.0   | 1    |
| 124      | STDIN    | QUEUED xx  | XXX    | u-short | 06/27 19:56:48 | 00:00:00 | 0.0   | 1    |

 – S(Status) がRUNNINGの場合は実行中、QUEUEDの場合は待機 状態です。

# バッチジョブの削除

- バッチジョブの削除は、qdelコマンドを使用します。
   \$ qdel ジョブID
- 実行例

| \$ rbstat   |          |              |          |                |          |       |      |  |
|-------------|----------|--------------|----------|----------------|----------|-------|------|--|
| JOB_ID      | JOB_NAME | STATUS PROJE | CT QUEUE | START_DATE     | ELAPSE   | TOKEN | NODE |  |
| 123         | STDIN    | RUNNING xxxx | u-short  | 06/27 19:56:41 | 00:00:00 | 0.0   | 1    |  |
| 124         | STDIN    | QUEUED xxxx  | u-short  | 06/27 19:56:48 | 00:00:00 | 0.0   | 1    |  |
| _           |          |              |          |                |          |       |      |  |
| \$ qdel 124 |          |              |          |                |          |       |      |  |
| ć do stat   |          |              |          |                |          |       |      |  |
| \$ rbstat   |          |              |          |                |          |       | NODE |  |
| JOB_ID      | JOB_NAME | STATUS PROJE |          | START_DATE     | ELAPSE   | IUKEN | NODE |  |
| 123         | SIDIN    | RUNNING XXXX | u-short  | 06/27 19:56:41 | 00.00:00 | ) 0.0 | I    |  |
|             |          |              |          |                |          |       |      |  |

## アプリケーション

- 使用可能なアプリケーションはmoduleコマンドで確認できます。
- 使用するアプリケーションをロードしてください。

| \$ module avail                                                                                                    |  |  |  |  |
|----------------------------------------------------------------------------------------------------|--|--|--|--|
| /lustre/app/modulefiles/compiler                                                                                                    |  |  |  |  |
| intel/16.0.3.210(default) pgi/16.5                                                                                                    |  |  |  |  |
| /lustre/app/modulefiles/mpi                                                                                                    |  |  |  |  |
| hpcx/1.6.392/gnuhpcx/3.3-1.0.0.0/intel_ucxmvapich2/2.2rc1/intelopenmpi/1.4.5/intelhpcx/1.6.392/intelintel-mpi/5.1.3.210(default)mvapich2/2.2rc1/pgiopenmpi/1.8.3/gnuhpcx/3.3-1.0.0.0/gnumpt/2.14openmpi/1.10.2/gnuopenmpi/1.10.2/intelhpcx/3.3-1.0.0.0/gnu_ucxmvapich2/2.1.ddn1.3/gnuopenmpi/1.10.2/intelhpcx/3.3-1.0.0.0/intelmvapich2/2.2rc1/gnuopenmpi/1.10.2/pgi                                                                                                    |  |  |  |  |
| /lustre/app/modulefiles/lib                                                                                                    |  |  |  |  |
| boost/1.61mt-metis/0.4.4openjdk/1.8.0.91-0.b14 revocap_coupler/2.1superlu_mt/3.1gsl/2.1netcdf-c/4.4.0parallel-netcdf/1.7.0revocap_refiner/1.1.01xabclib/1.03massivethreads/0.95netcdf-cxx/4.3.0parmetis/4.0.3scotch/6.0.4metis/4.0.3netcdf-fortran/4.4.4petsc/3.7.1superlu/5.2.0metis/5.1.0opencv/3.1.0ppohAT/1.0.0superlu_dist/5.1.0                                                                                                    |  |  |  |  |
| /lustre/app/modulefiles/application                                                                                                    |  |  |  |  |
| abinit-mp/7.0         bwa/0.7.13         gatk/3.5         openfoam/3.0.1         samtools/1.3.1           akaikkr/cpa2002v009c         feram/0.24.02         gromacs/5.1.2         openfoam/3.0.1-mpt         spark/1.6.1           alps/2.1.1-r6176         frontflow_blue/8.1         kmr/1.8.1         openmx/3.8         xtapp/150401           bioperl/1.6.924         frontflow_blue/8.1_gnu         modylas/1.0.4         phase0/2015.01           bioruby/1.5.0         frontistr/4.4         ncbi-blast/2.3.0         r/3.2.5 |  |  |  |  |
| \$ module load opentoam/3.0.1                                                                                                    |  |  |  |  |

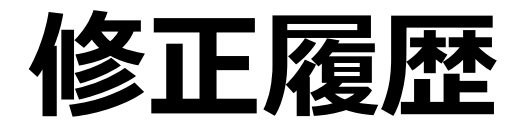

| 2016年06月30日 | 初版 |                                                                                                    |
|-------------|----|----------------------------------------------------------------------------------------------------|
| 2016年07月01日 | 改版 | <ul> <li>P.10 公開鍵の貼り付けの際に改行コードに気を付ける旨追記<br/>Safariではなく、FirefoxもしくはInternet Explorerでの使用を推奨</li> <li>P.13 グループコースのディスク容量について修正</li> <li>P.17 キュー設定の実行時間を試験運用期間設定に変更<br/>試験運用期間の設定である旨追記</li> <li>P.17 #PBS -W group_list=mygroupを修正</li> <li>P.18 #PBS -W group_list=mygroupを修正</li> </ul> |
| 2016年07月04日 | 改版 | P.10 Safariが利用できるようになったため、Safari非推奨を削除                                                                                                    |
| 2016年09月01日 | 改版 | P.6~8 初回ログイン時のパスワード変更を挿入<br>P.19 キュー設定の実行時間を本運用期間設定に変更<br>P.23 モジュールコマンドの出力を更新                                                                                                    |
| 2016年09月26日 | 改版 | P.18 #PBS -I select行修正                                                                                                    |
| 2017年04月28日 | 改版 | P.12 公開鍵の注意事項追記<br>P.14 ログインホスト先の修正<br>P.15 グループコースのLustre容量修正                                                                                                    |
| 2018年09月21日 | 改版 | P.19 u-debugの最大ノード数変更                                                                                                    |